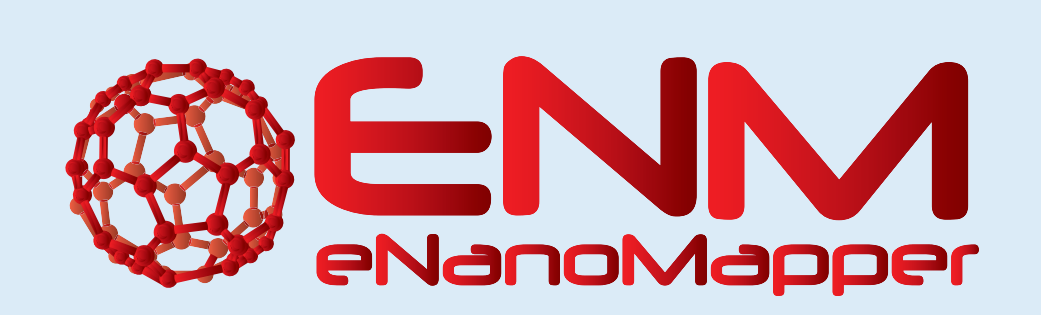

# eNM-Ontoviewer: Interactive visualisation of SPARQL queries for eNanoMapper ontologies and data

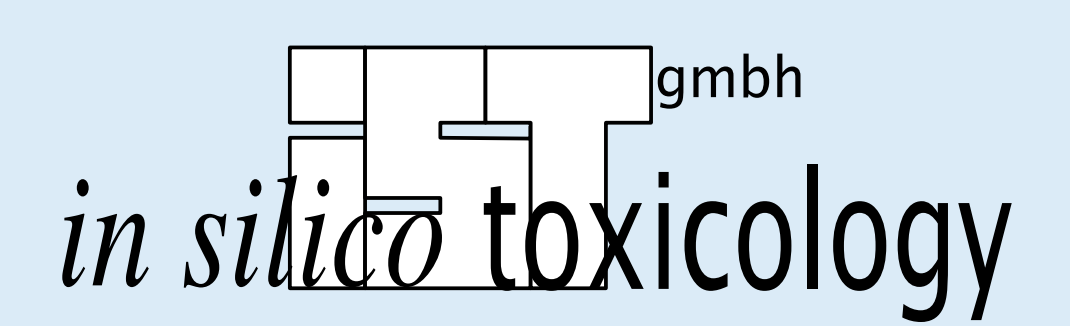

D. Gebele, M. Rautenberg, C. Helma

in silico toxicology gmbh, Basel, Switzerland

Within the eNanoMapper project in silico toxicology (IST) maintains the Resource Description Framework (RDF) database with nanoparticle ontologies and data. In order to simplify the combined search for data and ontologies in the eNanoMapper RDF backend, we have developed an interface for the visualisation of SPARQL queries. This poster presents the enm-ontoviewer application [1] considering two use case scenarios and links to source code and documentation.

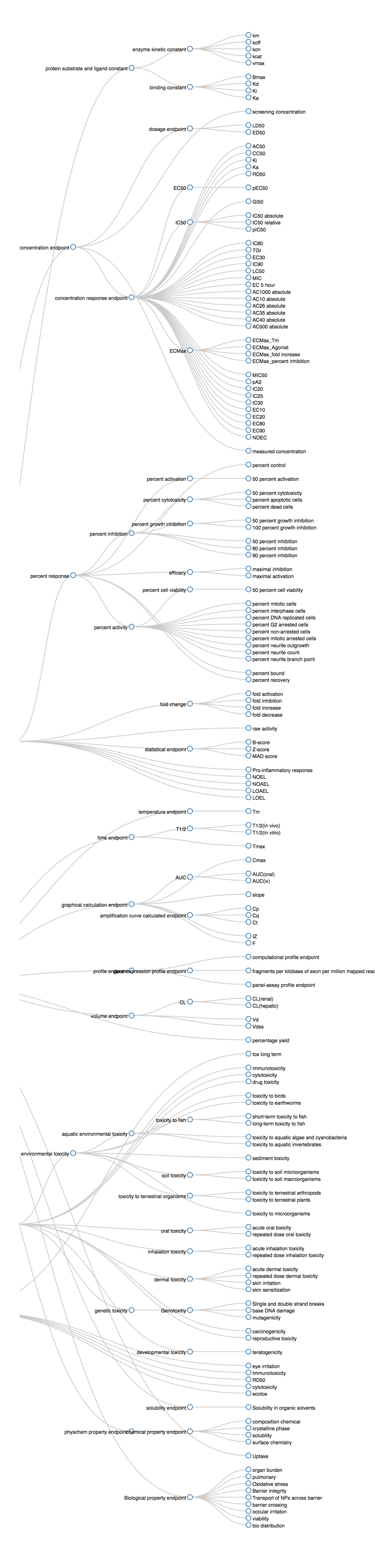

## Use case 1: Investigate the eNanoMapper ontology

Assuming that we are interested in *toxicological endpoints* we execute the template SPARQL query to receive results either as a static *Dendogram* graph (*Figure 1*) or as an interactive *Sunburst* graph (*Figure 2*). To get all information about a subject we can use the SPARQL interface (*Figure 4*) and write another query. We are always able to refine our query or investigate directly any kind of URIs from the result (*Figure 5*).

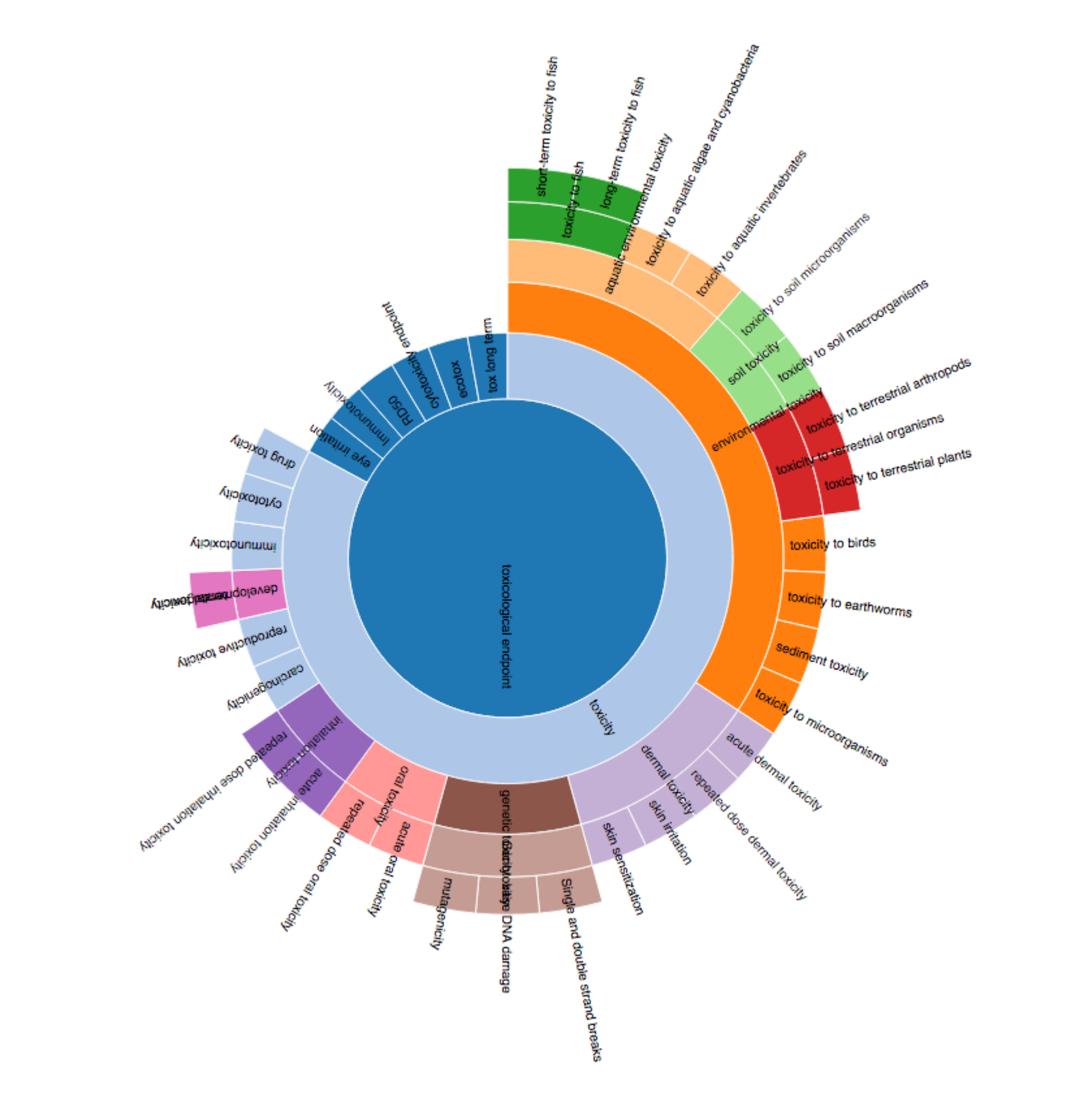

# Figure 2: Sunburst. Result for *toxicological endpoint* search.

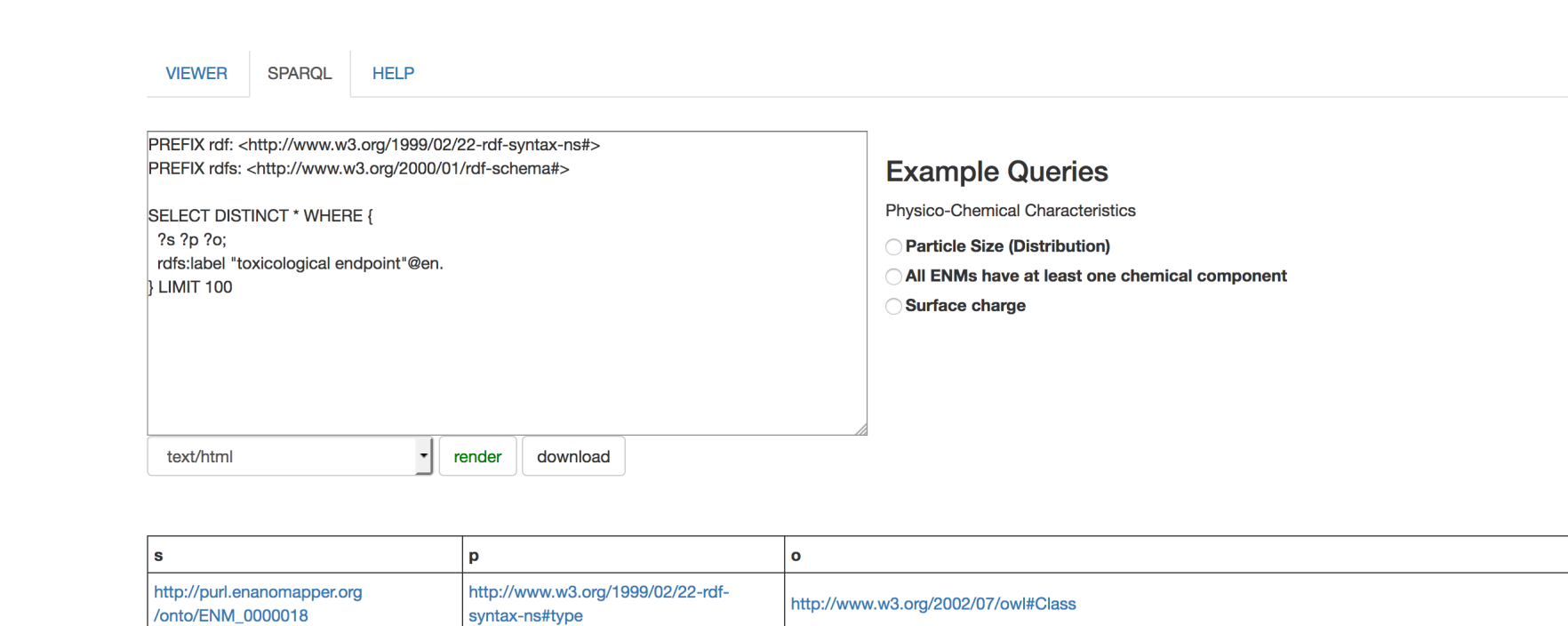

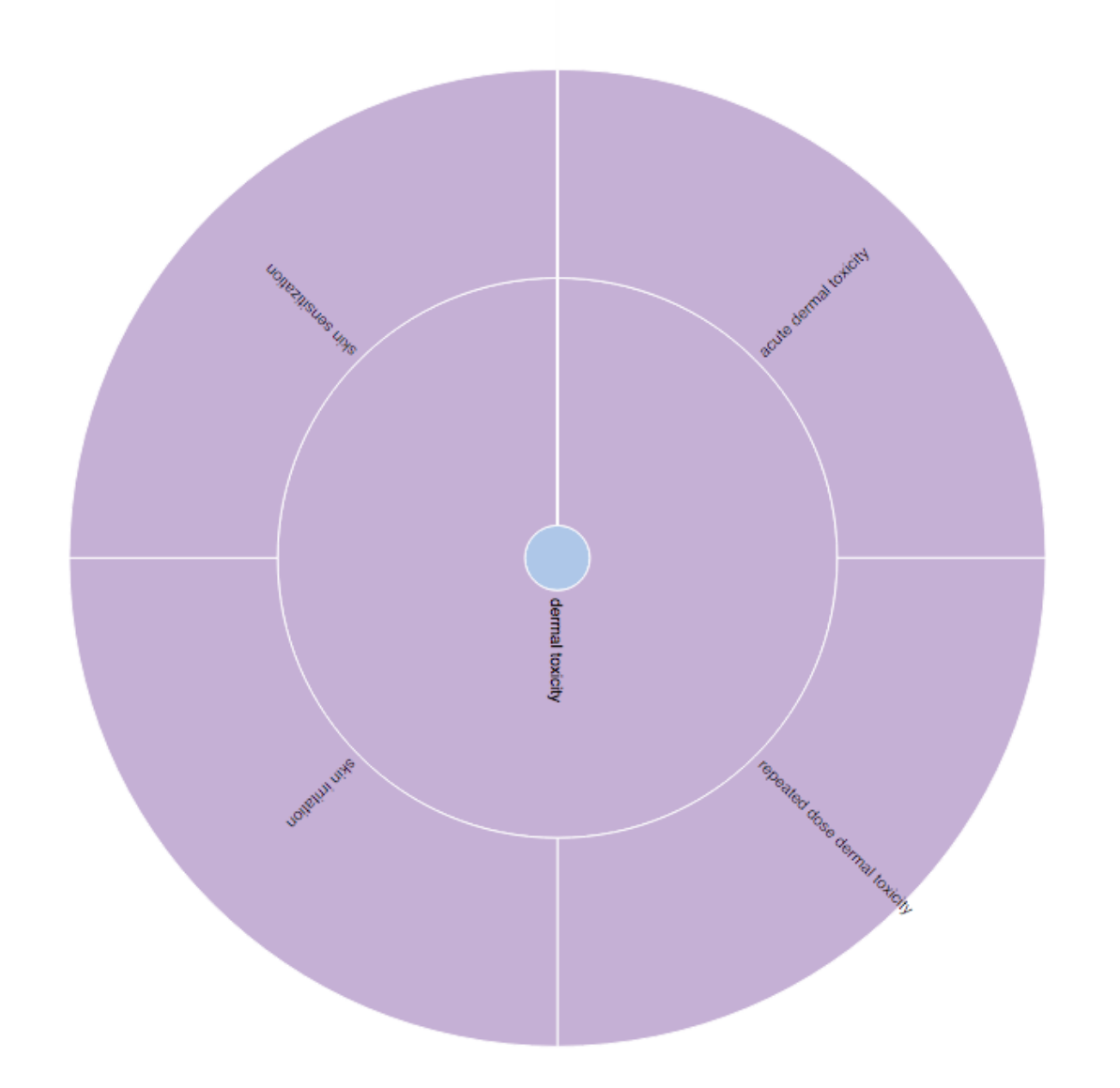

Figure 3: Sunburst. Interactive zoom on *dermal toxicity* endpoint.

| Nanomapper<br>Summary Classes Properties Notes Mappings Widg                                           | ets<br>Details Visualization | n Notes (0) Class Mappings (1) 🔗                                                                                          |
|----------------------------------------------------------------------------------------------------|------------------------------|----------------------------------------------------------------------------------------------------|
| ecotox<br>eye irritation<br>Immunotoxicity                                                             | Preferred Name               | skin sensitization<br>Skin sensitization is induced sensitivity to an agent that in time leads to an allergic response to |
| tox long term<br>toxicity<br>carcinogenicity                                                           | ID                           | http://purl.enanomapper.org/onto/ENM_0000034                                                                              |
| <ul> <li>cytotoxicity</li> <li>dermal toxicity</li> <li>acute dermal toxicity</li> </ul>               | alternative term             | skin sensitisation skin sensitization                                                                                     |
| <ul> <li>repeated dose dermal toxicity</li> <li>skin irritation</li> <li>skin sensitization</li> </ul> | prefLabel                    | skin sensitization<br>Skin sensitization is induced sensitivity to an agent that in time leads to an allergic response to |
| <ul> <li>developmental toxicity</li> <li>drug toxicity</li> <li>environmental toxicity</li> </ul>      | subClassOf                   | that agent.                                                                                                    |
| genetic toxicity     immunotoxicity     inhalation toxicity                                            |                              |                                                                                                    |

| http://purl.enanomapper.org<br>/onto/ENM_000018http://purl.obolibrary.org<br>/obo/IAO_0000115"A quantitive or qualitative interpretable standardized representation of a perturbation of relevance in<br>toxicology that is measured by a toxicological assay."http://purl.enanomapper.org<br>/onto/ENM_000018http://www.w3.org/2000/01<br>/rdf-schema#label"toxicological endpoint"@en | http://purl.enanomapper.org<br>/onto/ENM_0000018 | http://www.w3.org/2000/01<br>/rdf-schema#subClassOf | http://www.bioassayontology.org/bao#BAO_0000179                                                                                                    |
|----------------------------------------------------------------------------------------------------|--------------------------------------------------|-----------------------------------------------------|----------------------------------------------------------------------------------------------------|
| http://purl.enanomapper.org<br>/onto/ENM_0000018 http://www.w3.org/2000/01<br>/rdf-schema#label "toxicological endpoint"@en                                                                                                    | http://purl.enanomapper.org<br>/onto/ENM_0000018 | http://purl.obolibrary.org<br>/obo/IAO_0000115      | "A quantitive or qualitative interpretable standardized representation of a perturbation of relevance in toxicology that is measured by a toxicological assay." |
|                                                                                                    | http://purl.enanomapper.org<br>/onto/ENM_0000018 | http://www.w3.org/2000/01<br>/rdf-schema#label      | "toxicological endpoint"@en                                                                                                    |

Figure 4: SPARQL interface. Select *skin sensitization* subclass endpoint from *Figure 3* for a detail query.

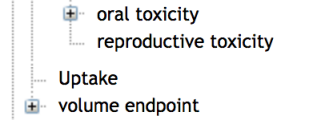

Figure 5: Following a link from the query result in *Figure 4* we reach the eNanoMapper ontology on BioPortal.

#### Use case 2: Investigate eNanoMapper data

**Example Queries** 

Physico-Chemical Characteristics

All ENMs have at least one chemical component

Particle Size (Distribution)

Surface charge

Assuming that we want to investigate eNanoMapper nano material data we can simply choose one of the given SPARQL examples (*Figure 6*) as a starting point. In this case we are interested in *surface charge* and search for the zeta potential and its values. We receive a table with values and resource identifiers which point us directly to the resource page of the eNanoMapper database service (*Figure 7*).

VIEWER SPARQL HELP

| PREFIX chebi: <http: chebi_="" obo="" purl.obolibrary.org=""><br/>PREFIX npo: <http: npo#="" ontology="" purl.bioontology.org=""><br/>PREFIX obo: <http: obo="" purl.obolibrary.org=""></http:><br/>PREFIX bao: <http: bao#="" www.bioassayontology.org=""><br/>PREFIX sio: <http: resource="" semanticscience.org=""></http:><br/>SELECT DISTINCT ?resource ?epLabel ?value ?unit WHERE {<br/>?resource a chebi:59999 .<br/>OPTIONAL {<br/>?resource obo:BFO_0000056 ?feature .<br/>?feature a ?featureType ;<br/>obo:OBI_0000299 ?endpoint .<br/>?endpoint sio:has-value ?value :<br/>text/html render download</http:></http:></http:> |                                                                                                    |
|----------------------------------------------------------------------------------------------------|----------------------------------------------------------------------------------------------------|
| PREFIX npo: <http: npo#="" ontology="" purl.bioontology.org="">         PREFIX obo:       <http: obo="" purl.obolibrary.org=""></http:>         PREFIX bao:       <http: bao#="" www.bioassayontology.org="">         PREFIX sio:       <http: resource="" semanticscience.org=""></http:>         SELECT DISTINCT ?resource ?epLabel ?value ?unit WHERE {         ?resource a chebi:59999 .         OPTIONAL {         ?resource obo:BFO_0000056 ?feature .         ?feature a ?featureType ;         obo:OBI_0000299 ?endpoint .         ?endpoint sio:has-value ?value :         text/html</http:></http:>                             | PREFIX chebi: <http: chebi_="" obo="" purl.obolibrary.org=""></http:>                                         |
| PREFIX obo: <http: obo="" purl.obolibrary.org=""></http:> PREFIX bao: <http: bao#="" www.bioassayontology.org=""> PREFIX sio: <http: resource="" semanticscience.org=""></http:> SELECT DISTINCT ?resource ?epLabel ?value ?unit WHERE {     ?resource a chebi:59999 .     OPTIONAL {         ?resource obo:BFO_0000056 ?feature .         ?feature a ?featureType ;         obo:OBI_0000299 ?endpoint .         ?endpoint sio:has-value ?value :         text/html</http:>                                                                                                    | PREFIX npo: <a href="http://purl.bioontology.org/ontology/npo#">http://purl.bioontology.org/ontology/npo#</a> |
| PREFIX bao: <http: bao#="" www.bioassayontology.org=""> PREFIX sio: <http: resource="" semanticscience.org=""></http:> SELECT DISTINCT ?resource ?epLabel ?value ?unit WHERE {  ?resource a chebi:59999 .  OPTIONAL {  ?resource obo:BFO_0000056 ?feature .  ?feature a ?featureType ;  obo:OBI_0000299 ?endpoint .  ?endpoint sio:has-value ?value :  text/html  render download</http:>                                                                                                    | PREFIX obo: <a href="http://purl.obolibrary.org/obo/">http://purl.obolibrary.org/obo/</a>                     |
| PREFIX sio: <http: resource="" semanticscience.org=""></http:> SELECT DISTINCT ?resource ?epLabel ?value ?unit WHERE {  ?resource a chebi:59999 .  OPTIONAL {  ?resource obo:BFO_0000056 ?feature .  ?feature a ?featureType ;  obo:OBI_0000299 ?endpoint .  ?endpoint sio:has-value ?value :  text/html  render download                                                                                                    | PREFIX bao: <a href="http://www.bioassayontology.org/bao#">http://www.bioassayontology.org/bao#</a>           |
| SELECT DISTINCT ?resource ?epLabel ?value ?unit WHERE {<br>?resource a chebi:59999 .<br>OPTIONAL {<br>?resource obo:BFO_0000056 ?feature .<br>?feature a ?featureType ;<br>obo:OBI_0000299 ?endpoint .<br>?endpoint sio:has-value ?value :<br>text/html render download                                                                                                    | PREFIX sio: <a href="http://semanticscience.org/resource/">http://semanticscience.org/resource/</a>           |
| <pre>?resource a chebi:59999 . OPTIONAL {     ?resource obo:BFO_0000056 ?feature .     ?feature a ?featureType ;     obo:OBI_0000299 ?endpoint .     ?endpoint sio:has-value ?value :     text/html     render download</pre>                                                                                                    | SELECT DISTINCT ?resource ?epLabel ?value ?unit WHERE {                                                       |
| OPTIONAL {     ?resource obo:BFO_0000056 ?feature .     ?feature a ?featureType ;     obo:OBI_0000299 ?endpoint .     ?endpoint sio:has-value ?value :     text/html                                                                                                    | ?resource a chebi:59999 .                                                                                     |
| ?resource obo:BFO_0000056 ?feature .         ?feature a ?featureType ;         obo:OBI_0000299 ?endpoint .         ?endpoint sio:has-value ?value :         text/html         render       download                                                                                                    | OPTIONAL {                                                                                                    |
| ?feature a ?featureType ;         obo:OBI_0000299 ?endpoint .         ?endpoint sio:has-value ?value :         text/html         render       download                                                                                                    | ?resource obo:BFO_0000056 ?feature .                                                                          |
| obo:OBI_0000299 ?endpoint .<br>?endpoint sio:has-value ?value :<br>text/html render download                                                                                                    | ?feature a ?featureType ;                                                                                     |
| ?endpoint sio:has-value ?value :       text/html   render download                                                                                                    | obo:OBI_0000299 ?endpoint .                                                                                   |
| text/html render download                                                                                                    | ?endpoint sio:has-value ?value :                                                                              |
|                                                                                                    | text/html render download                                                                                     |

| source                                                                         | epLabel        | value | u |
|--------------------------------------------------------------------------------|----------------|-------|---|
| tps://data.enanomapper.net/substance/NWKI-895a506b-c331-3576-bf9e-cbcde5822c11 | ZETA POTENTIAL | -21.0 | m |
| tps://data.enanomapper.net/substance/NWKI-37e2b8ec-0e57-3ed8-9afc-93a3030ee25f | ZETA POTENTIAL | 60.6  | m |
| tps://data.enanomapper.net/substance/NWKI-ae67096a-fca6-3afc-bade-c362e3eeadc8 | ZETA POTENTIAL | -15.1 | m |
| tps://data.enanomapper.net/substance/NWKI-6a8efcf8-a19c-3fb3-b8ca-3f4e1a09fcb0 | ZETA POTENTIAL | -50.4 | m |

| eNanoMapp     | Home                | Search   Da       | ta collections   D                  | ata upload <   | For developers  •           | Help 🔻    |         |
|---------------|---------------------|-------------------|-------------------------------------|----------------|-----------------------------|-----------|---------|
| ▲ > Search na | nomaterials by ide  | entifiers         |                                     |                | Name <b>o</b> ldentifier    | Reference | NM type |
| Nanomateria   | als Advanced        | search Downl      | oad                                 | _              | _                           | _         |         |
| Showing fro   | m 1 to 1 in pages o | f 10 substan      | ces 📹 <u>Previous</u> <u>Next</u> 🕨 | •              |                             | Filter    |         |
|               |                     |                   |                                     |                |                             |           |         |
|               | Substance<br>Name   | Substance<br>UUID | Substance Type                      | Public<br>name | Reference<br>substance UUID | ♦ Owner ♦ | Info    |

Figure 1: Dendogram

Links

https://data.enanomapper.net/substance/NWKI-144a9226-4b93-36a9-ba2d-6b6c4903357bZETA POTENTIAL-11.0mVFigure 6: SPARQL interface. Select one of the<br/>physio-chemical characteristics examples.

Figure 7: Following a link from the query result in *Figure 6* we reach the eNanoMapper database service.

### References

- eNM Ontology Viewer https://query.enanomapper.net/enm-viewer
- eNM SPARQL interface https://sparql.enanomapper.net
- Source code https://github.com/enanomapper/enm-ontoviewer
- eNM Ontologies https://github.com/enanomapper/ontologies
- > eNM Database service https://data.enanomapper.net

[1] Denis Gebele, Micha Rautenberg, and Christoph Helma. eNanoMapper ontology viewer, January 2017. URL https://doi.org/10.5281/zenodo.259384.

Contact: support@in-silico.ch. Information: www.in-silico.ch

http://enanomapper.net This project has received funding from the European Union's Seventh Framework Programme for research, technological development and demonstration under grant agreement no 604134.

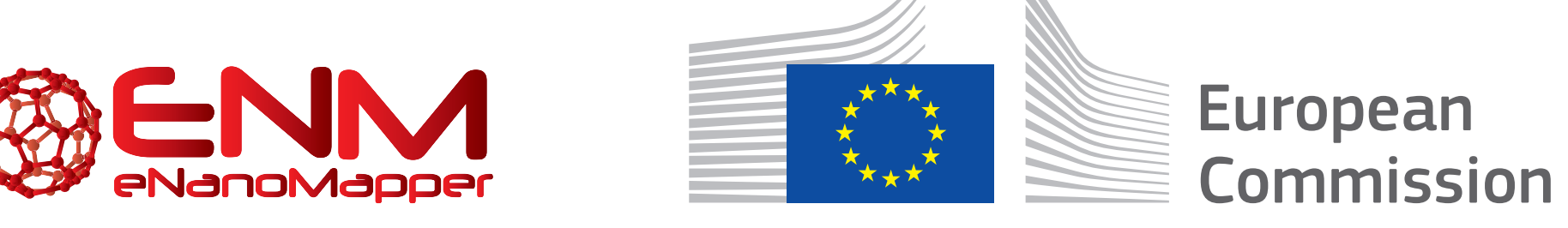